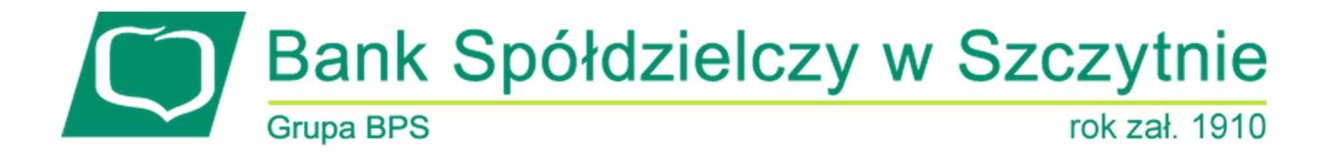

# Miniaplikacja Terminarz

# Spis treści

| Rozdział 1. Konwencje typograficzne                               | 1  |
|-------------------------------------------------------------------|----|
| Rozdział 2. Wprowadzenie                                          | 3  |
| Rozdział 3. Widżet Terminarz                                      | 5  |
| Rozdział 4. Przeglądanie terminarza wydarzeń                      | 7  |
| 4.1. Przeglądanie listy wydarzeń z dnia                           | 10 |
| Rozdział 5. Przeglądanie szczegółów wydarzenia                    | 11 |
| 5.1. Wydarzenia własne                                            | 11 |
| 5.2. Wydarzenia związane z datami realizacji dyspozycji płatności | 12 |
| Rozdział 6. Zarejestrowanie wydarzenia własnego                   | 12 |
| Rozdział 7. Edycja danych wydarzenia własnego                     | 15 |
| Rozdział 8. Usunięcie wydarzenia własnego z terminarza            | 16 |

### Informacje o dokumencie

Niniejszy dokument jest dokumentacją użytkownika systemu EBP w wersji 4.07.000C.

# Rozdział 1. Konwencje typograficzne

W dokumentacji stosowane są następujące konwencje typograficzne:

| Konwencja typograficzna lub<br>znak wizualny | Opis                                                                                                    |  |
|----------------------------------------------|----------------------------------------------------------------------------------------------------|--|
| Standardowy                                  | Podstawowy tekst dokumentacji                                                                                                    |  |
| Tabela                                       | Tekst w tabeli                                                                                                    |  |
| Nowe pojęcie                                 | Nowe pojęcia. Wyróżnienie ważnych fragmentów tekstu.                                                                                                    |  |
| Kursywa                                      | Pozycje na listach wartości. Komunikaty systemowe. Parametry lub zmienne,<br>których rzeczywiste nazwy lub wartości mają być dostarczane przez użytkownika.<br>Nazwy opcji systemu. Ścieżki, np. <i>Dane archiwalne → Przeglądanie</i> . |  |
| Uwaga                                        | Tekst uwagi, komentarza, zastrzeżenia - informacje, na które należy zwrócić<br>uwagę podczas czytania dokumentacji lub pracy z systemem np.                                                                                              |  |
|                                              | Podany powyżej adres internetowy jest przykładowy.<br>Informację o adresie strony usług internetowych<br>udostępnia Bank.                                                                                                    |  |
| Ostrzeżenie                                  | Tekst ostrzeżenia - ostrzeżenia zawierają bardzo ważne informacje, na które<br>należy zwrócić szczególną uwagę podczas czytania dokumentacji lub pracy z<br>systemem, np.                                                                |  |
|                                              | Zmiany przeksięgowań nie są kontrolowane przez system<br>i wykonywane są wyłącznie na własną<br>odpowiedzialność operatora!                                                                                                    |  |
| Link                                         | Odwołania do innych rozdziałów lub fragmentów tekstu. Adresy URL                                                                                                    |  |

| Kod źródłowy | Fragmenty kodu źródłowego. Przykłady wydruków |
|--------------|-----------------------------------------------|
|              |                                               |

| Konwencja typograficzna lub<br>znak wizualny | Opis                                                                                                    |
|----------------------------------------------|----------------------------------------------------------------------------------------------------|
| CAPS LOCK                                    | Wyróżnienie nagłówków akapitów. Nazwy klawiszy na klawiaturze<br>kombinacje klawiszy, które należy nacisnąć jednocześnie zawierają znak "+"<br>pomiędzy, np. CTRL+F. |
| []                                           | Nazwy przycisków, np. [Czynności]                                                                                                    |

# Rozdział 2. Wprowadzenie

Miniaplikacja Terminarz umożliwia przeglądanie terminarza wydarzeń. Terminarz dostępny jest dla kontekstu indywidualnego.

System EBP zapewnia użytkownikowi dostęp do miniaplikacji *Terminarz* z dwóch głównych poziomów:

• widżetu Terminarz (wyświetlanego na pulpicie o ile użytkownik nie usunął go z pulpitu),

| Terminarz                  |
|----------------------------|
| CZWARTEK, 06.02.2020       |
| testowe wydarzenie         |
| opis testowy wydarzenia    |
| PONIEDZIAŁEK, 10.02.2020   |
| test                       |
|                            |
| WTOREK, 11.02.2020         |
| test                       |
| PIĄTEK, 28.02.2020         |
| odroczony anulacji         |
|                            |
| POKAŻ POZOSTAŁE WYDARZENIA |
|                            |

• menu bocznego po wybraniu opcji Terminarz.

|   | ₽<br>T | Terminarz |  |
|---|--------|-----------|--|
| - | _      |           |  |

W każdym z poziomów miniaplikacji dla użytkownika dostępne są formatki do obsługi poszczególnych opcji biznesowych opisanych w poniższych podrozdziałach.

Użytkownik posiadający dostęp do miniaplikacji Terminarz ma możliwość:

• przeglądania skróconego terminarza wydarzeń na widżecie miniaplikacji Terminarz,

- przeglądania terminarza wydarzeń,
- przeglądania listy wydarzeń z wybranego dnia,
- przeglądania szczegółów wydarzenia,
- obsługę wydarzeń własnych (rejestracja, edycja, usuwanie).

# **Rozdział 3. Widżet Terminarz**

System umożliwia użytkownikowi przeglądanie skróconych informacji na temat pojedynczego wydarzenia w terminarzu na widżecie miniaplikacji *Terminarz* wyświetlanym na pulpicie.

Widżet wyświetla informacje chronologicznie, maksymalnie czterech wydarzenia.

Zakres wyświetlanych wydarzeń zależy od kategorii wydarzenia.

#### Informacje wyświetlane dla wydarzeń własnych:

- przy pierwszym wydarzeniu prezentowana jest:
  - data
  - ° nazwa
  - opis (w przypadku długiego opisu, zostanie zaprezentowany skrócony opis zakończony "...")
- przy kolejnych wydarzeniach prezentowana jest:
  - data
  - ° nazwa

| Terminarz                  |
|----------------------------|
| CZWARTEK, 06.02.2020       |
| testowe wydarzenie         |
| opis testowy wydarzenia    |
| PONIEDZIAŁEK, 10.02.2020   |
| test                       |
|                            |
| WTOREK, 11.02.2020         |
| test                       |
| PIĄTEK, 28.02.2020         |
| odroczony anulacji         |
|                            |
| POKAŻ POZOSTAŁE WYDARZENIA |
|                            |

- przy pierwszym wydarzeniu prezentowana jest:
  - data
  - tytuł płatności (w przypadku długiego opisu, zostanie zaprezentowany skrócony opis zakończony "...")
  - kwota płatności (w walucie realizacji)
- przy kolejnych wydarzeniach prezentowana jest:
  - data
  - tytuł płatności (w przypadku długiego opisu, zostanie zaprezentowany skrócony opis zakończony "...")

| Terminarz                  |
|----------------------------|
| PONIEDZIAŁEK, 10.02.2020   |
| test                       |
| test, Kwota 2.00 PLN       |
| WTOREK, 11.02.2020<br>test |
| PIĄTEK, 28.02.2020         |
| odroczony anulacji         |
| POKAŻ POZOSTAŁE WYDARZENIA |

Jeżeli użytkownik ma większą ilość wydarzeń, to wyświetlany jest przycisk [POKAŻ POZOSTAŁE WYDARZENIA], który przenosi do listy wydarzeń w terminarzu.

# Rozdział 4. Przeglądanie terminarza wydarzeń

Po wybraniu miniaplikacji *Terminarz* użytkownik ma możliwość przeglądania terminarza wydarzeń w ujęciu miesięcznym.

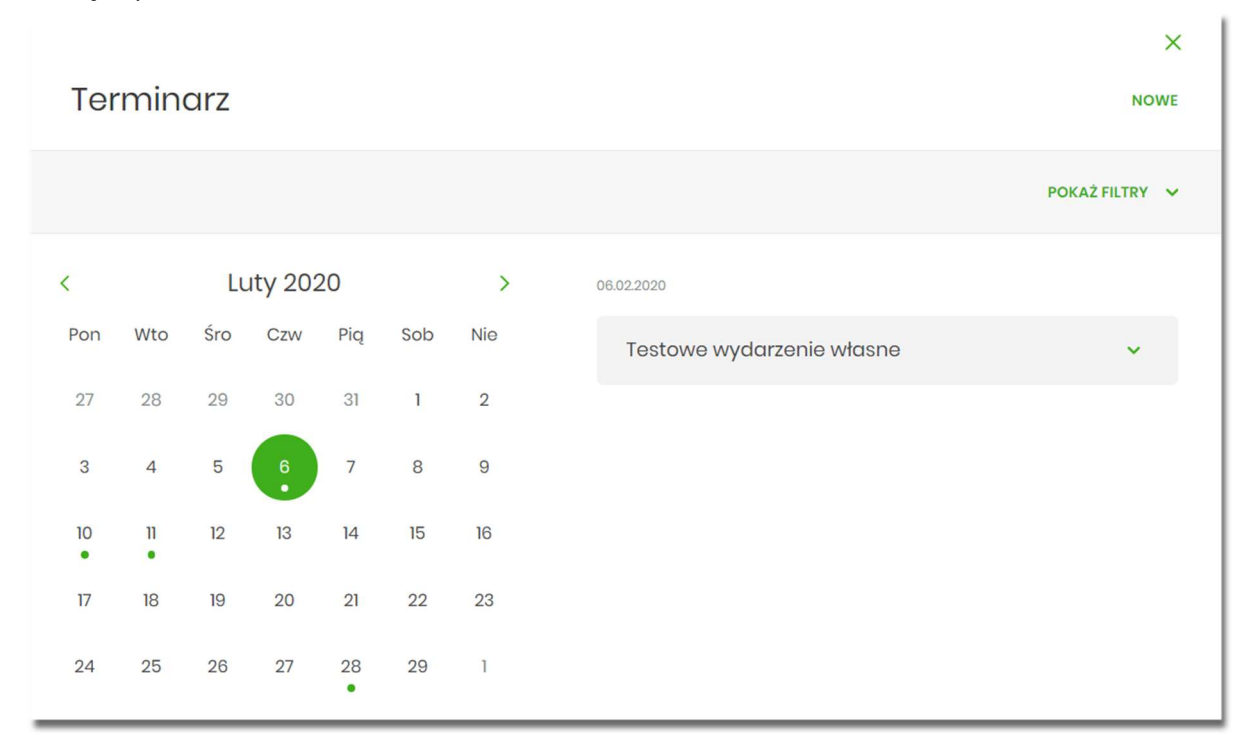

Terminarz obejmuje następujące kategorie wydarzeń:

- 1. Wydarzenia własne (prywatne, widoczne tylko dla użytkownika, który je zarejestrował),
- 2. Wydarzenia związane z datami realizacji dyspozycji płatności (przelewy dowolnego rodzaju) oczekujących na realizację (aktywne), w tym płatności cyklicznych (tylko najbliższa realizacja).

Terminarz pełni rolę planera, stąd nie są prezentowane wydarzenia przeszłe z kategorii dat realizacji dyspozycji. Są natomiast prezentowane wszystkie wydarzenia własne (zarówno przyszłe, jak i przeszłe). Prezentacja wydarzeń z kategorii dat realizacji dyspozycji w dniu bieżącym zależy od stanu wykonania tych dyspozycji (zakończone, czyli zrealizowane/odrzucone/anulowane nie są prezentowane, oczekujące na realizację, czyli aktywne są prezentowane).

Jeżeli w danym dniu dostępne jest wydarzenie, wówczas na kalendarzu widoczne jest kółeczko umieszczone pod datą.

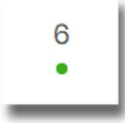

Po kliknięciu na dany dzień wydarzenie prezentowanie jest na liście wydarzeń obok kalendarza, a wybrany dzień zostanie w kalendarzu odpowiednio zaznaczony.

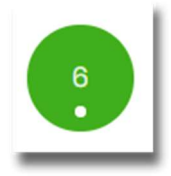

System zaprezentuje listę wszystkich wydarzeń (wydarzenia własne i dyspozycje) z danego dnia, prezentując wydarzenia jedno pod drugim. Lista wydarzeń z wybranego dnia jest sortowana według chronologii wpisu/zarejestrowania wydarzenia (najnowsze na górze). Istnieje możliwość edycji wydarzeń własnych. Lista prezentowanych wydarzeń nie podlega stronicowaniu i ograniczona jest do prezentacji 100 rekordów. Użytkownik ma możliwość przejścia do poprzedniego/kolejnego miesiąca w widoku terminarza za pomocą przycisków nawigacyjnych.

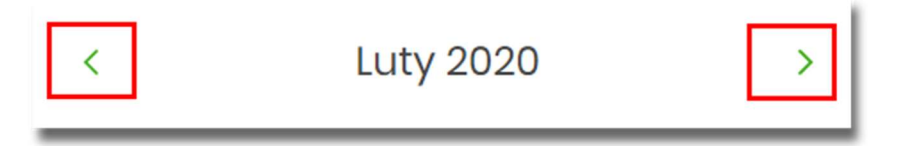

W terminarzu dostępny jest rok bieżący i kolejny po bieżącym.

Wybranie komórki kalendarza, w zależności od jej zawartości, przenosi nawigację do różnych widoków szczegółowych:

• wybranie pustej komórki terminarza otwiera widok listy z informacją "Brak wydarzeń w wybranym dniu"

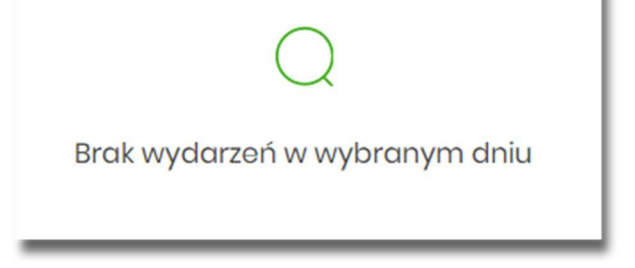

• kliknięcie w komórkę terminarza, która zawiera wydarzenie, otwiera widok listy wydarzeń w danym dniu

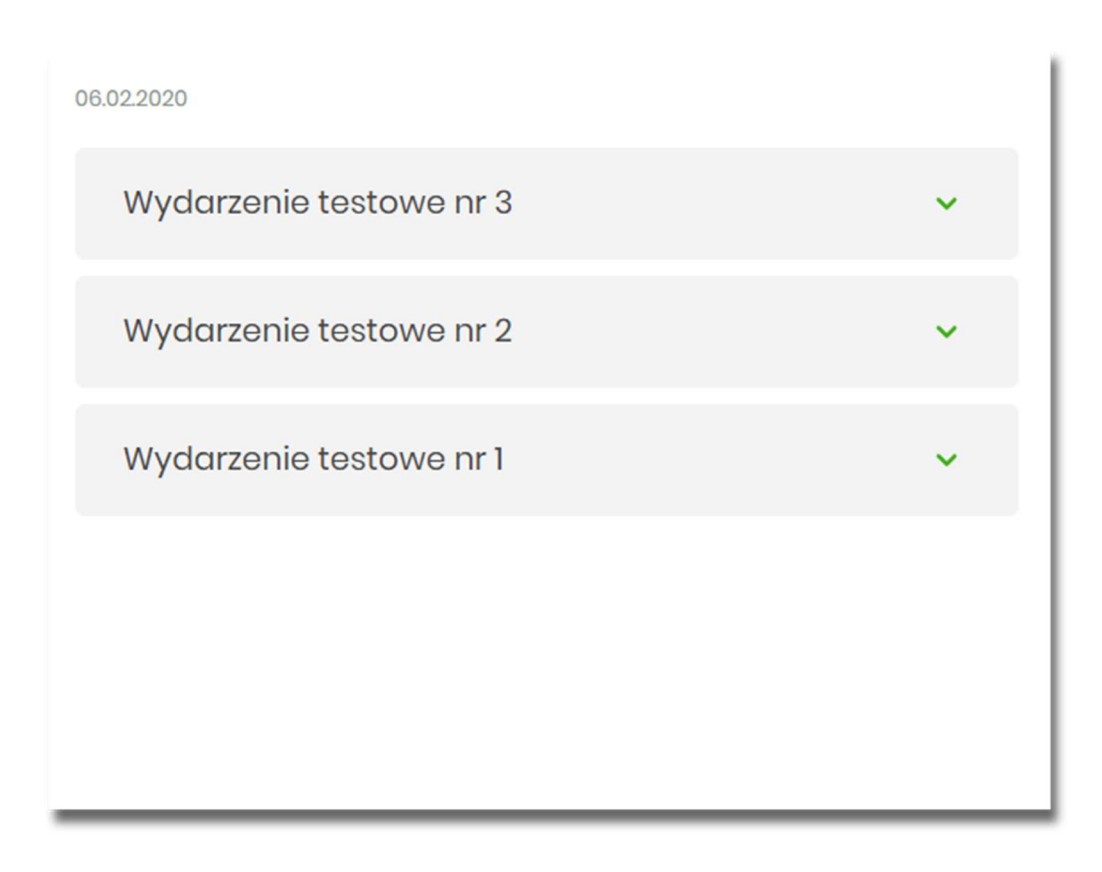

- wybranie wydarzenia z listy wydarzeń otwiera widok listy wydarzeń w danym dniu wraz rozwiniętym wierszem zawierającym dodatkowe dane tego wydarzenia:
  - opis wydarzenia
  - przycisk [SZCZEGÓŁY]

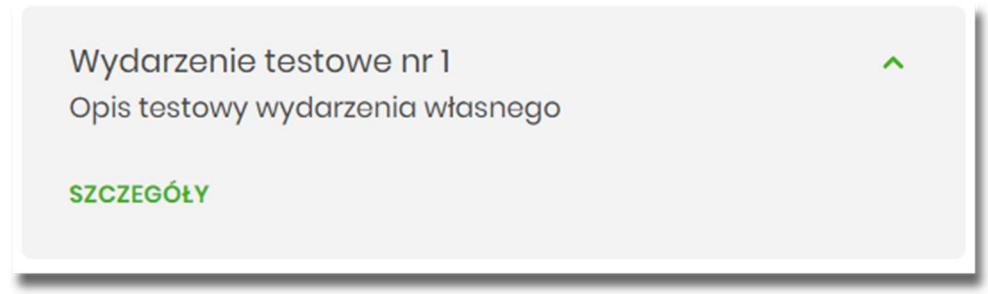

Za pomocą przycisku [POKAŻ FILTRY] dostępnego w terminarzu możliwe jest filtrowanie widoku wydarzeń i wyszukiwanie wydarzeń według zadanych kryteriów:

|                                 |                                                        | UKRYJ FILTRY 🔥 |
|---------------------------------|--------------------------------------------------------|----------------|
| Nazwa lub opis wydarzenia:      | Rodzaje wydarzeń:                                      |                |
| Wpisz nazwę lub opis wydarzenia | <ul><li>Oyspozycje</li><li>Wydarzenia własne</li></ul> | FILTRUJ        |
|                                 |                                                        |                |

- Nazwa lub opis wydarzenia umożliwia wyszukiwanie po fragmencie nazwy lub opisu wydarzenia. Wielkość liter nie ma znaczenia. System nie wyświetli żadnego wydarzenia w sytuacji, gdy nie znajdzie wprowadzonej w polu wyszukiwania treści.
- Rodzaje wydarzeń: Wydarzenia własne, Dyspozycje.

Po określeniu kryteriów filtrowania należy wybrać przycisk [FILTRUJ]. Lista wydarzeń zostanie wówczas ograniczona do tych, które zawierają się w podanych przez użytkownika warunkach filtrowania.

Aby zwinąć filtry należy ponownie wybrać przycisk [UKRYJ FILTRY].

Znajdująca się w nagłówku miniaplikacji ikona umożliwia otwarcie pulpitu, a tym samym zamknięcie miniaplikacji.

Poprzez przycisk [NOWE] (dostępny w nagłówku głównej formatki Terminarz) użytkownik ma możliwość dodania nowego wydarzenia własnego.

#### 4.1. Przeglądanie listy wydarzeń z dnia

Użytkownik systemu EBP ma możliwość przeglądania listy wydarzeń z wybranego w terminarzu dnia. Lista wydarzeń dla wybranego w terminarzu dnia jest dostępna pod warunkiem, że dla danego dnia zaplanowane są wydarzenia. Dla każdego wydarzenia na liście wydarzeń z dnia jest prezentowana jego nazwa:

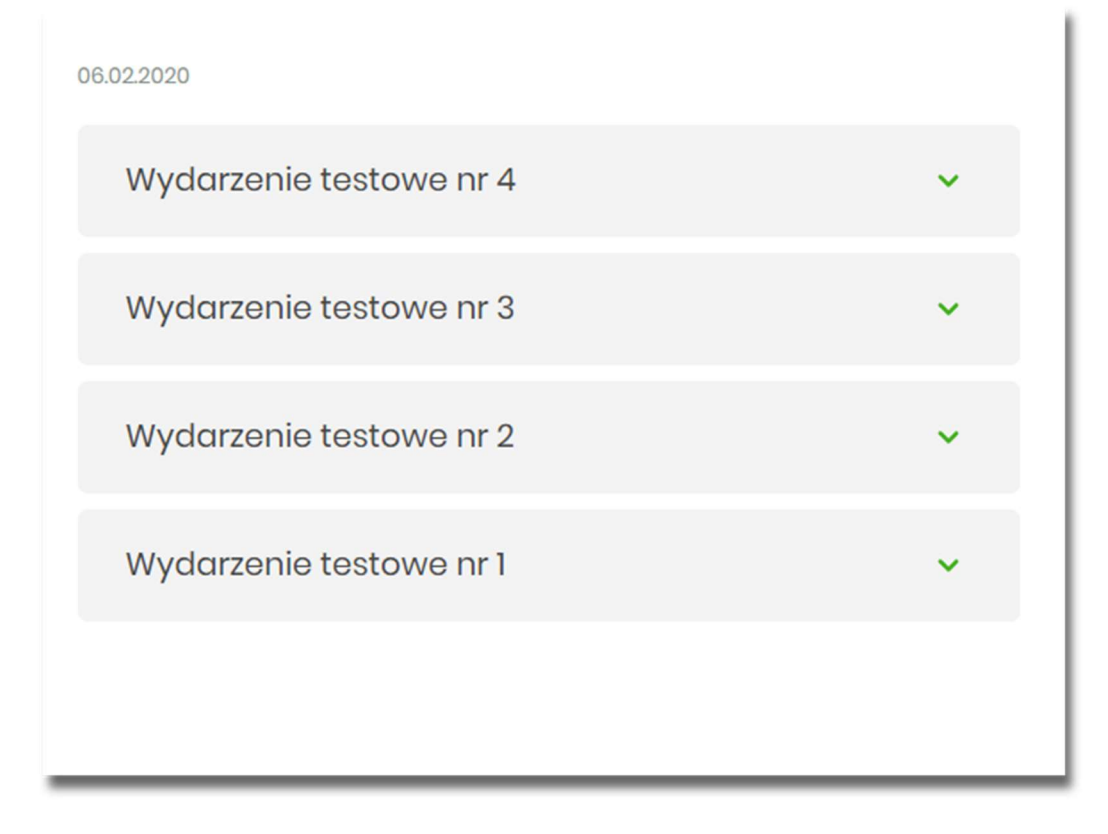

Z poziomu listy wydarzeń użytkownik ma możliwość przeglądania szczegółów wybranego wydarzenia poprzez wybór wydarzenia z listy.

# Rozdział 5. Przeglądanie szczegółów wydarzenia

Aby przejść do szczegółów wydarzenia należy z poziomu listy wydarzeń z wybranego dnia wybrać wydarzenie, którego szczegóły mają być przeglądane a następnie wskazać opcję SZCZEGÓŁY.

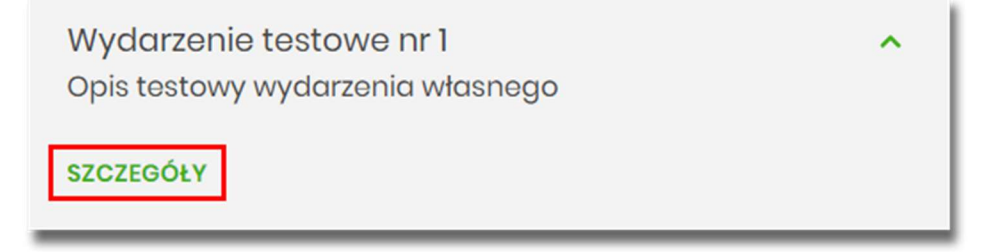

Wyświetlane jest wówczas okno prezentujące szczegóły wybranego wydarzenia.

Dla poszczególnych kategorii wydarzeń prezentowane są następujące informacje:

#### 5.1. Wydarzenia własne

Dla wydarzenia własnego prezentowane są następujące informacje:

- Data wydarzenia,
- Nazwa wydarzenia,
- Opis wydarzenia.

| <               |                                  |        | ×    |
|-----------------|----------------------------------|--------|------|
| Szczegóły wydo  | arzenia                          | EDYTUJ | USUŃ |
|                 |                                  |        |      |
| Data wydarzenia | 06.02.2020                       |        |      |
| Nazwa           | Wydarzenie testowe nr 1          |        |      |
| Opis            | Opis testowy wydarzenia własnego |        |      |
|                 |                                  |        |      |

Z poziomu szczegółów wydarzenia własnego oprócz przeglądania danych szczegółowych tego wydarzenia użytkownik ma także możliwość wykonania następujących akcji:

• [EDYTUJ] - edycji danych wydarzenia własnego,

• [USUŃ] - usunięcia wydarzenia własnego z terminarza.

#### 5.2. Wydarzenia związane z datami realizacji dyspozycji płatności

Dla wydarzenia związanego z datami realizacji dyspozycji płatności prezentowane są następujące informacje:

• Data wydarzenia,

<

×

- Nazwa: pierwsza linia z tytułu płatności,
- Opis: tytuł i kwota płatności.

| <                         |                      | × |
|---------------------------|----------------------|---|
| Szczegóły wyd             | arzenia              |   |
|                           |                      |   |
| Data wydarzenia           | 10.02.2020           |   |
| Nazwa                     | test                 |   |
| Opis                      | test, Kwota 2.00 PLN |   |
| PRZEJDŹ DO SZCZEGÓŁÓW PŁA | NOŚCI                |   |

Z poziomu szczegółów wydarzenia związanego z datą realizacji dyspozycji użytkownik ma także możliwość przejść do szczegółów przelewu za pomocą przycisku [PRZEJDŹ DO SZCZEGÓŁÓW PŁATNOŚCI].

W górnej części okna Szczegóły wydarzenia dostępne są przyciski:

# umożliwiający przejście do głównego menu.

- umożliwiające powrotu do głównego okna Terminarza wydarzeń,

### Rozdział 6. Zarejestrowanie wydarzenia własnego

Wybranie przycisku [NOWE] dostępnego w miniaplikacji *Terminarz* umożliwia dodanie nowego wydarzenia własnego. Po wybraniu opcji wyświetlany jest formularz *Nowe wydarzenie* z następującymi danymi do uzupełnienia:

- Nazwa nazwa wydarzenia, maksymalna ilość znaków dla nazwy wydarzenia wynosi 255, dozwolone znaki w polu to cyfry i litery oraz znaki specjalne: ~`!@#%^\$<&\*()\_+-=\{}[];;'?,./\>äÄöÖüÜß,
- Data wydarzenia data wydarzenia (bieżąca lub przyszła), w polu domyślnie wstawiona jest data bieżąca,

użytkownik ma możliwość zmiany daty po wybraniu ikony kalendarza

• **Opis** - opis wydarzenia, maksymalna ilość znaków opisu wydarzenia wynosi 2000, dozwolone znaki w polu to cyfry i litery oraz znaki specjalne: ~`!@#%^\$<&\*()\_+-=\{}[];;'?,./\>äÄöÖüÜß.

| <<br>Nowe wydarzei | nie                    | × |
|--------------------|------------------------|---|
| Nazwa:             | Wpisz tytuł wydarzenia |   |
| Data wydarzenia:   | Dzisiaj. 06.02.2020    |   |
| Opis:              | Wpisz opis wydarzenia  |   |
|                    |                        |   |
|                    |                        |   |
|                    | DALEJ                  |   |
|                    |                        |   |

Po wprowadzeniu danych wydarzenia należy wybrać przycisk [DALEJ], system wyświetla wówczas formularz dodania nowego wydarzenia w trybie podglądu:

| <               |                 | × |
|-----------------|-----------------|---|
| Nowe wydarzenie |                 |   |
|                 |                 |   |
| Nazwa           | Nowe wydarzenie |   |
| Data wydarzenia | 06.02.2020      |   |
| Opis            | Opis testowy    |   |
|                 | DODAJ           |   |
|                 |                 |   |

W celu zatwierdzenia wprowadzonych danych należy wybrać przycisk [DODAJ]. Operacja definiowania nowego wydarzenia nie wymaga autoryzacji.

| Użytkownik ma także możliwość poprawy danych wydarzenia po wybraniu przycisku dostępnego w nagłówk formularza, który przenosi użytkownika do poprzedniego ekranu.         | u  |
|----------------------------------------------------------------------------------------------------|----|
| W celu rezygnacji z wykonania wydarzenia należy użyć przycisku znajdującego się w nagłówku formularza. Użyci przycisku powoduje zamknięcie formularza i otwarcie pulpitu. | ie |
| Po zapisaniu zmian, użytkownikowi wyświetlane jest potwierdzenie dodania wydarzenia wraz z przyciskami:                                                                   |    |
| • [POWRÓT] - powrotu do pulpitu,                                                                                                    |    |
| • [UTWÓRZ NOWE WYDARZENIE] - utworzenie nowego wydarzenia.                                                                                                    |    |
|                                                                                                    |    |
| Potwierdzenie                                                                                                    |    |
| Wydarzenie zostało zapisane                                                                                                    |    |
| POWRÓT                                                                                                    |    |
| UTWÓRZ NOWE WYDARZENIE                                                                                                    |    |

Nowo dodane wydarzenie prezentuje się w terminarzu. Jest ono widoczne na widżecie miniaplikacji oraz w kalendarzu po przejściu do miniaplikacji *Terminarza*. Dzień, który jest datą zdefiniowanego wydarzenia oznaczony jest kółeczkiem pod datą wydarzenia.

# Rozdział 7. Edycja danych wydarzenia własnego

W celu zmodyfikowania danych wydarzenia należy przejść do okna *Szczegóły wydarzenia*. Edycja wydarzenia możliwa po wybraniu przycisku [EDYTUJ]:

| <               |                 | ×           |
|-----------------|-----------------|-------------|
| Szczegóły wydo  | arzenia         | EDYTUJ USUŃ |
| Data wydarzenia | 06.02.2020      |             |
| Nazwa           | Nowe wydarzenie |             |
| Opis            | Opis testowy    |             |
|                 |                 |             |

Wyświetlany jest wówczas formularz modyfikacji danych zdarzenia. Edycji podlegają wszystkie dane wydarzenia. Po dokonaniu zmian na formularzu zmiany należy wybrać przycisk [DALEJ].

| <                |                        | × |
|------------------|------------------------|---|
| Edycja wydarze   | enia                   |   |
|                  |                        |   |
| Nazwa:           | Nowe wydarzenie edycja |   |
| Data wydarzenia: | Za 5 dni, 11.02.2020   |   |
| Opis:            | Opis edytowany         |   |
|                  |                        |   |
|                  |                        |   |
|                  | DALEJ                  |   |
|                  |                        |   |

Zostanie zaprezentowana formatka potwierdzająca edycję danych wydarzenia, na której należy wybrać przycisk [ZAPISZ]. Operacja edycji nowego wydarzenia nie wymaga autoryzacji.

| <                 |                        | × |
|-------------------|------------------------|---|
| Edycja wydarzenia |                        |   |
|                   |                        |   |
| Nazwa             | Nowe wydarzenie edycja |   |
| Data wydarzenia   | 11.02.2020             |   |
| Opis              | Opis edytowany         |   |
|                   | ZAPISZ                 |   |
|                   |                        |   |

Po zapisaniu zmian, użytkownikowi wyświetlane jest potwierdzenie dodania wydarzenia wraz z przyciskami powrotu do pulpitu – [POWRÓT] oraz do utworzenia nowego wydarzenia - [UTWÓRZ NOWE WYDARZENIE].

| Potwierdzenie                |
|------------------------------|
| Wydarzenie zostało edytowane |
| POWRÓT                       |
| UTWÓRZ NOWE WYDARZENIE       |

# Rozdział 8. Usunięcie wydarzenia własnego z terminarza

W celu usunięcia wydarzenia należy przejść do okna *Szczegóły wydarzenia*. Usunięcie wydarzenia jest możliwe po wybraniu przycisku [USUŃ]:

| <               |                                  | ×           |
|-----------------|----------------------------------|-------------|
| Szczegóły wydo  | arzenia                          | EDYTUJ USUŃ |
| Data wydarzenia | 06.02.2020                       |             |
| Nazwa           | Wydarzenie testowe nr 1          |             |
| Opis            | Opis testowy wydarzenia własnego |             |
|                 |                                  |             |

l

Wyświetlany jest wówczas formularz do potwierdzenia usunięcia wydarzenia własnego z terminarza.

| <               |                                  | × |
|-----------------|----------------------------------|---|
| Usunięcie wydo  | arzenia                          |   |
| Data wydarzenia | 06.02.2020                       |   |
| Nazwa           | Wydarzenie testowe nr 1          |   |
| Opis            | Opis testowy wydarzenia własnego |   |
|                 | USUŃ                             |   |

Po potwierdzeniu usunięcia wydarzenia (użyciu przycisku [USUŃ]), wybrane zdarzenie zostaje usunięte z terminarza wydarzeń. Wyświetlane jest wówczas potwierdzenie usunięcia wydarzenia wraz z przyciskiem powrotu do pulpitu - [POWRÓT]. Operacja usunięcia wydarzenia nie wymaga autoryzacji.